## ASI BIM Assist License Update Guide

- 1. If you have not installed BIM Assist already, this guide is not required. Please download the installation guide off our website <a href="http://www.advsolinc.com/BIMAssist/bimassistinstall.aspx">http://www.advsolinc.com/BIMAssist/bimassistinstall.aspx</a>
- If you are using a 2009 version of Revit, click the BIMAssist menu and press options. If you are using 2010 or higher, click the Add-Ins ribbon and press options in the BIMAssist group. The BIMAssist license dialog will pop up. Click the License Tab.

| 🥸 ASI BIM Assist                                                                                                    |                                                                                                    |
|----------------------------------------------------------------------------------------------------|----------------------------------------------------------------------------------------------------|
| ASI BIM Assist    About Licensing Options   License Acquisition Product Key   BIMASSIST_LICENSE Elecense Source   Internet Use Proxy Service   Configure Proxy Service Configure Proxy Service   Email Checkout | License Information<br>Status<br>Licensed<br>Expiration<br>2010-05-31<br>Machine Identifier<br>24733642:8;6;=945=;97<br>Modules<br>RevitFireRatingChecker, NEVER<br>RevitTextReplace, NEVER<br>RevitTextReplace, NEVER<br>RPRep, NEVER<br>RPRep, NEVER<br>SS, NEVER<br>RN, NEVER |
|                                                                                                    |                                                                                                    |
|                                                                                                    | ОК                                                                                                    |

- 3. If you have a new license code enter it in the product key text box. If your license code has not changed, just leave it in the product key text box. Press checkout and your license will be updated.
- 4. Once your license has been updated, you should see the new module text under modules. If now new modules are listed, your license key may not have been updated. Contact us and we will update your license.
- The license update is complete. Hit ok and you will be able to use the new BIM Assist modules. The new modules will be shown with large icons. Once Revit is restarted the icons will change to the smaller icon set automatically.